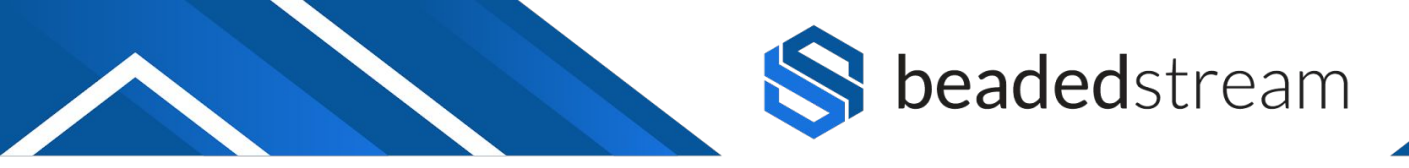

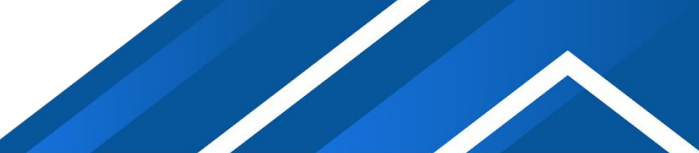

# Capture App Quick Start Guide

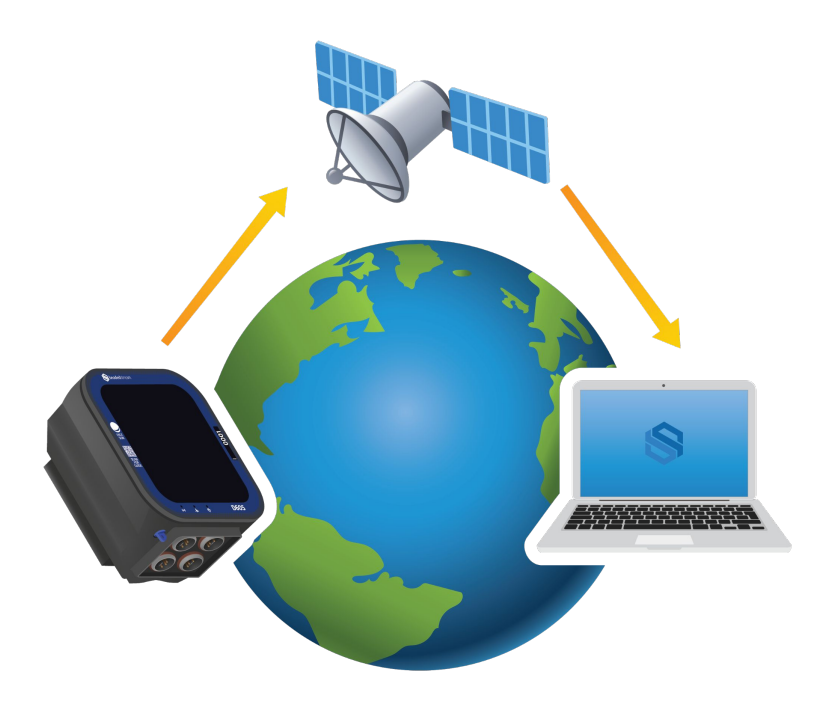

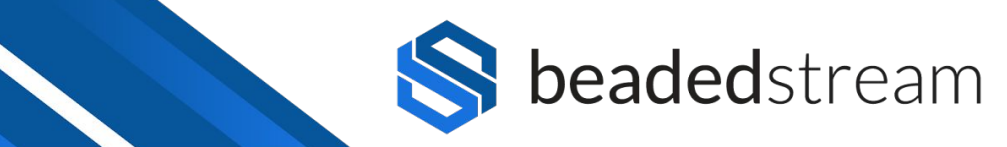

## **Checklist** - Using the Capture App requires:

- iOS Device (Apple iPhone, iTouch, or iPad)
  - Turn on your iOS device's Bluetooth
- Capture by beadedstream iOS app (<u>App Store Download Link</u>)
  - □ Make sure that you have the latest version of the app
- □ Magnet (not required for buoy or D605 loggers)
- Logger
- □ [Optional] Turn on your iOS device's mail app (if not already setup)
  - iOS Settings -> Mail icon -> Accounts -> Add Account OR select an active account and turn on the mail app icon (*ex. Gmail, Outlook, other email account*)

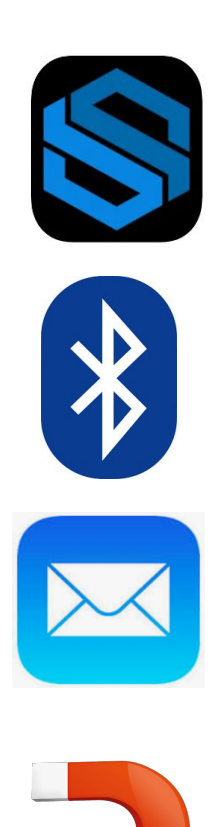

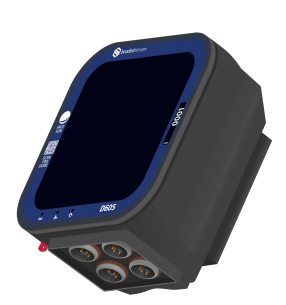

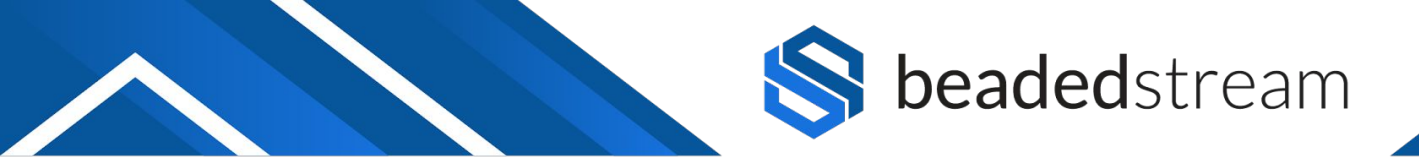

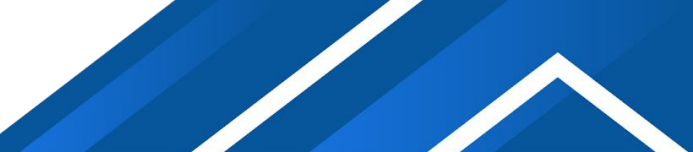

## Logger Installation Checklist (for D505 and D605 loggers)

These are some hardware setup best practices before deploying a logger with the Capture App:

#### Site:

□ Wash hands prior to touching gear to not attract animals.

#### Loggers:

- □ Face the logger so the solar panel can get the most sunlight during its deployment.
  - Orient logger towards true south (northern hemisphere) or true north (southern hemisphere).
- Ensure the top of the logger has a clear view of the sky (no overhead obstructions).
  - Logger should be vertical (satellite antenna is inside top part of the logger and facing up).
- □ Mount logger above yearly maximum snow and/or water levels.

## Cables:

- □ Connect temperature cable/s so you hear the "click".
  - Pull down lightly on the cable/s to ensure the connector is locked into the logger's bulkhead receptacle.
  - □ The connectors are "keyed" and can only be inserted when rotated to the correct position. Dot indicators are usually present on both the cable connector and bulkhead.
- Secure cables (zip ties are typically used if conduit isn't present).

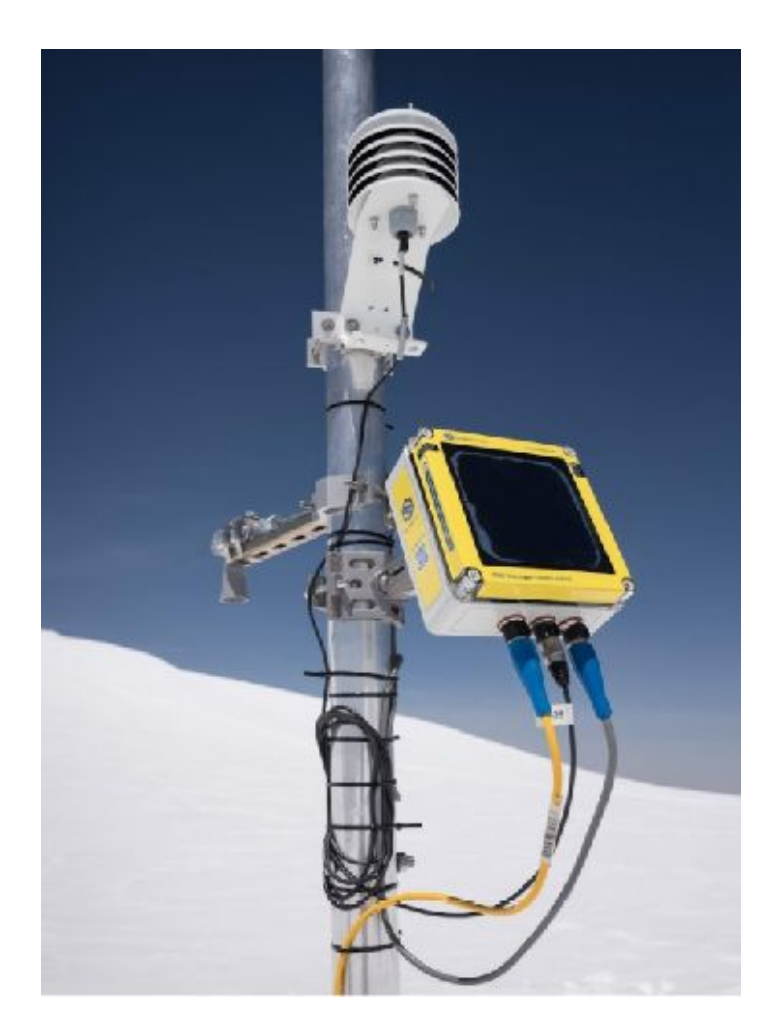

This logger is ready to go 🔽

For buoy loggers, mooring instructions are provided separately.

# **beaded**stream

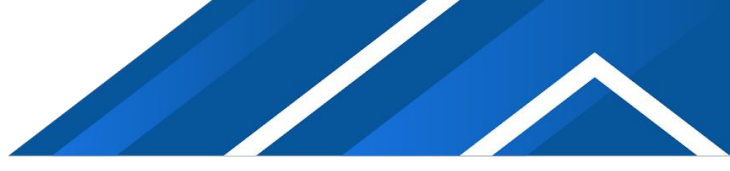

## **Collect data now (spot reading)**

#### **Taking a Reading**

- 1. Open the Capture App.
- 2. Select "New Capture" from the menu on the bottom.
- 3. Swipe magnet for D505 and Torpedo handheld loggers.
  - a. No magnet swipe is required for D605 or buoy loggers but it will help them connect more quickly.
- 4. Select your logger (ex. D5050XXX or D6050XXX).
- 5. (Optional) Select Project (Use steps below to create a new project).
- 6. (Optional) Select Site (Use steps below to create a new site).
- 7. Select the "Capture Temperatures Now" blue button.

You should now see the temperatures that were just captured by this logger.

## Email the data\*

- 1. Select the "Data" button from the bottom menu.
- 2. Select Cable Readings.
- 3. Select the "Select" hyperlink in the top right corner.
- 4. Checkmark the data you want to email to yourself (*Project Name* + *Site Name* + *date* + *time*).
- 5. Select the "Send" button at the bottom.

\*Note - Emailing only works if your iOS mail is setup.

| Kew Capture                                                                      |                       |
|----------------------------------------------------------------------------------|-----------------------|
| Find C                                                                           | Closest Site          |
| Project                                                                          | unassigned >          |
| Site                                                                             | unassigned >          |
| Depth to Subtract (m)                                                            | None                  |
| Description                                                                      |                       |
| Capture ten                                                                      | nperatures now        |
| Capture ten                                                                      | nperatures now        |
| Download                                                                         | d logger data         |
| Capture ten                                                                      | nperatures now        |
| Download                                                                         | d logger data         |
| Note: Only one iO                                                                | S device can download |
| from a lo                                                                        | gger at a time.       |
| Capture ten                                                                      | nperatures now        |
| Download                                                                         | d logger data         |
| Note: Only one iO                                                                | S device can download |
| from a log                                                                       | gger at a time.       |
| Deploy                                                                           | y Logger              |
| Capture ten                                                                      | nperatures now        |
| Download                                                                         | d logger data         |
| Note: Only one iO                                                                | S device can download |
| from a log                                                                       | gger at a time.       |
| Deploy                                                                           | y Logger              |
| Capture ten                                                                      | nperatures now        |
| Download                                                                         | d logger data         |
| Note: Only one iO                                                                | S device can download |
| from a log                                                                       | gger at a time.       |
| Deploy                                                                           | y Logger              |
| More Logg                                                                        | ger Settings          |
| Capture ten                                                                      | nperatures now        |
| Download                                                                         | d logger data         |
| Note: Only one iO                                                                | S device can download |
| from a log                                                                       | gger at a time.       |
| Deploy                                                                           | y Logger              |
| More Logg                                                                        | ger Settings          |
| Capture ten                                                                      | nperatures now        |
| Download                                                                         | d logger data         |
| Note: Only one iO                                                                | S device can download |
| from a los                                                                       | gger at a time.       |
| Deploy                                                                           | y Logger              |
| More Logg                                                                        | ger Settings          |
| Capture ten                                                                      | nperatures now        |
| Download                                                                         | d logger data         |
| Note: Only one iO                                                                | S device can download |
| from a lo                                                                        | gger at a time.       |
| Deploy                                                                           | y Logger              |
| More Logg                                                                        | ger Settings          |
| Capture ten<br>Download<br>Note: Only one iO<br>from a lo<br>Deploy<br>More Logg | ed to SL00013         |

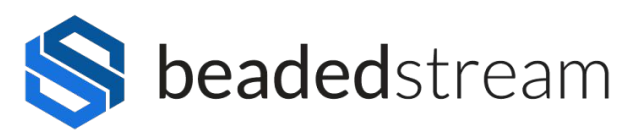

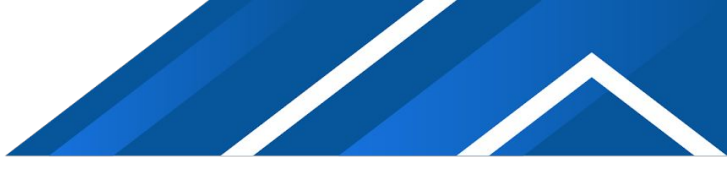

## **Download data stored on logger**

#### **Retrieve data**

- 1. Open the Capture App.
- 2. Select "New Capture" from the menu on the bottom.
- 3. Swipe magnet for D505 and Torpedo handheld loggers.
  - No magnet swipe is required for D605 or buoy loggers but it will help them connect more quickly.
- 4. Select your logger (ex. D5050XXX or D6050XXX).
- 5. Note: No need to create a Project or Site for this process.
- 6. Select the Download logger data blue button.

Your data is now captured to your iOS device.

## **Email the data**

- 1. Select Data.
- 2. Select Logger Downloads.
- 3. Select the data you want (date + time).
- 4. Export Data (two options).
  - a. Select Native iOS Mail (only works if iOS email set up).
  - b. Share to App (works if you do not have the iOS email set up).
    - i. Select Gmail (or other email apps).
      - OR
    - ii. Select Notes (to view data without sending an email).

| 1:04             | .0                    |                        |                          | ul       |
|------------------|-----------------------|------------------------|--------------------------|----------|
| < New Cap        | oture                 |                        |                          |          |
|                  | Fin                   | d Closest              | Site                     |          |
| Project          |                       |                        | unass                    | igned >  |
| Site             |                       |                        | unass                    | igned >  |
| Depth to S       | ubtract (r            | n)                     |                          | None     |
| Description      | ı                     |                        |                          |          |
|                  |                       |                        |                          |          |
|                  |                       |                        |                          |          |
|                  |                       |                        |                          | _        |
|                  | Capture               | temperatu              | ires now                 |          |
|                  | Downl                 | oad logge              | r data                   |          |
| Note             | e: Only one<br>from a | iOS devic<br>logger at | e can downloa<br>a time. | ad       |
|                  | Dep                   | oloy Logge             | er                       |          |
|                  | More I                | oqqer Set              | tinas                    |          |
|                  |                       | 09901-001              |                          |          |
|                  |                       |                        |                          |          |
|                  |                       |                        |                          |          |
| ( <u>3.2V</u> ), | Conne                 | cted to S              | L00013                   | ll.      |
| \$               | <b>8</b> -            |                        |                          | £27      |
| Data             | lew Capture           | Loggers                | Projects & Sites         | Settings |

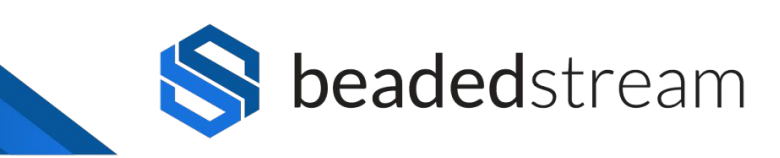

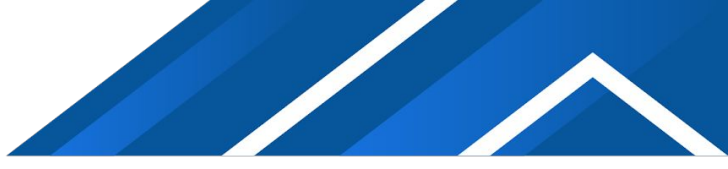

## **Deploying a logger**

Ensure your logger is configured how you want and transmitting successfully before leaving the field. Process may take a couple minutes.

## **Deploying Logger**

- 1. Open the Capture App.
- 2. Select "Loggers" from the menu on the bottom.
- 3. Swipe magnet for D505 and Torpedo handheld loggers.
  - No magnet swipe is required for D605 or buoy loggers but it will help them connect more quickly.
- 4. Select your logger (ex. D5050XXX or D6050XXX).
- 5. Select the "Deploy Logger" button.
- 6. Select the "Deploy Logger" button.

You will now be navigated through screens specific to your device. You will confirm the following information:

- 1. Logging interval.
- 2. Transmit interval. (Not available on the Spot/Torpedo Loggers)
- 3. Cable/s Reading.
- 4. Logger Status.
- 5. Transmission Status. (Not available on the Spot/Torpedo Loggers)

After deploying a site:

- 1. Fill out Deployment Information sheet on following page
- 2. Email Deployment Information sheet to your beadedstream rep

| Connected, Ready<br>3.1V)<br>Disconnect                                     |         |
|-----------------------------------------------------------------------------|---------|
|                                                                             | -56 dBm |
| Deploy Logger<br>Verify Settings and Satellite Connectivity                 | >       |
| gger Status<br>Retrieve general logger information                          | >       |
| Send Satellite Transmission<br>Not supported on this logger                 | >       |
| Perform Capture                                                             | >       |
| Set Sensor Device Schedule                                                  | >       |
| Update Firmware - 🗸 Up to date<br>Current firmware: Spot 000.101 (a8209266) | >       |
| Clear All Data<br>194 Records Stored, 0.20% Filled                          | >       |
| Remote Access                                                               | >       |

## **Deployment Information Sheet**

## **beaded**stream

| #  | Date | Time | Site Name | Cable Serial<br># | Logger<br>Serial # | Latitude | Longitude | Transmission<br>frequency | Installed<br>by | Notes |
|----|------|------|-----------|-------------------|--------------------|----------|-----------|---------------------------|-----------------|-------|
| 1  |      |      |           |                   |                    |          |           |                           |                 |       |
| 2  |      |      |           |                   |                    |          |           |                           |                 |       |
| 3  |      |      |           |                   |                    |          |           |                           |                 |       |
| 4  |      |      |           |                   |                    |          |           |                           |                 |       |
| 5  |      |      |           |                   |                    |          |           |                           |                 |       |
| 6  |      |      |           |                   |                    |          |           |                           |                 |       |
| 7  |      |      |           |                   |                    |          |           |                           |                 |       |
| 8  |      |      |           |                   |                    |          |           |                           |                 |       |
| 9  |      |      |           |                   |                    |          |           |                           |                 |       |
| 10 |      |      |           |                   |                    |          |           |                           |                 |       |
| 11 |      |      |           |                   |                    |          |           |                           |                 |       |
| 12 |      |      |           |                   |                    |          |           |                           |                 |       |
| 13 |      |      |           |                   |                    |          |           |                           |                 |       |
| 14 |      |      |           |                   |                    |          |           |                           |                 |       |
| 15 |      |      |           |                   |                    |          |           |                           |                 |       |
| 16 |      |      |           |                   |                    |          |           |                           |                 |       |

# **beaded**stream

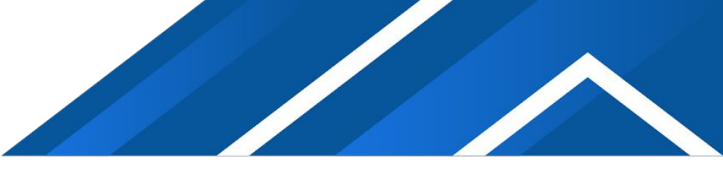

## **Configure Capture App**

#### Steps

- 1. Open Capture App
- 2. Select Settings
- 3. Set default temperature units °C or °F
- 4. Set default distance units meters or feet
- 5. Set default email to send data to: \_\_\_\_\_\_ (fill in with your

email)

| $\frown$                        |             |              |              |          |  |  |  |  |
|---------------------------------|-------------|--------------|--------------|----------|--|--|--|--|
| No SIM 穼                        |             | 5:07 PM      | * 88         | %        |  |  |  |  |
|                                 |             |              |              |          |  |  |  |  |
| Units                           |             |              |              |          |  |  |  |  |
| Tempe                           | rature      |              | °C           | >        |  |  |  |  |
| Distan                          | ce          |              | meters       | >        |  |  |  |  |
| Other                           |             |              |              |          |  |  |  |  |
| Lat/Long format degrees decimal |             |              |              |          |  |  |  |  |
| Email to send data to:          |             |              |              |          |  |  |  |  |
| harren.paul@beadedstream.com    |             |              |              |          |  |  |  |  |
| Termir                          | nal Emul    | ator         |              | >        |  |  |  |  |
|                                 |             |              |              |          |  |  |  |  |
|                                 |             |              |              |          |  |  |  |  |
|                                 |             |              |              |          |  |  |  |  |
|                                 |             |              |              |          |  |  |  |  |
|                                 |             |              |              |          |  |  |  |  |
| \$                              | -           |              |              | <b>£</b> |  |  |  |  |
| Data                            | New Capture | All Projects | All Sites Se | ettings  |  |  |  |  |
|                                 |             |              |              |          |  |  |  |  |
|                                 |             |              |              |          |  |  |  |  |

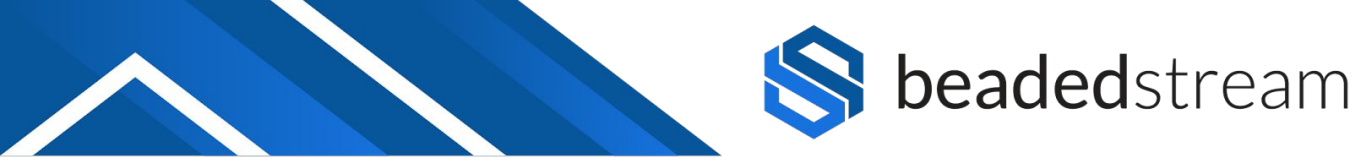

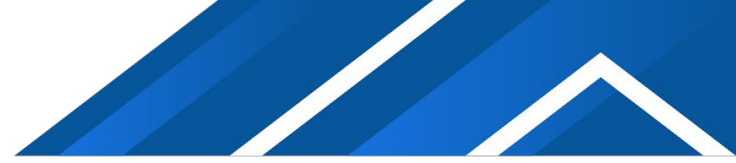

## Magnets + Logger LED Lights

#### **Magnet Actions**

**One blink**: Swipe magnet once. Wakes up logger and increases bluetooth advertising.

**Two blinks**: Hold magnet for two blinks. Forces a satellite transmission. Watch for **o** solid green light while transmitting.

• Eight red blinks, then all • • • LEDs flash: Hold magnet for 10 seconds. This action reboots the logger similar to restarting a computer. Data stored on the logger is not lost. Do this action when the logger processor may be stuck in a loop and not working properly

#### **Status Lights**

One blink every every 7 seconds: system is on, idling. Idling means you can either transmit, log, or talk to the Terminal Emulator after swiping the magnet.

**Two blinks every 7 seconds**: system is on, nap mode. Nap mode means that the logger is asleep. Take a logger out of nap mode by: swiping with a magnet, plugging in a cable, or having nap mode expire.

**Solid green**: system is on, busy. The logger is reading, transmitting, or moving data via Bluetooth.

**Solid blue**: system is on, active Bluetooth connection when connected to an iOS device (iPhone, iPad, or iPod).

**No LED activity**: system is off, unplugged or dead battery. Contact **beaded**stream for assistance.

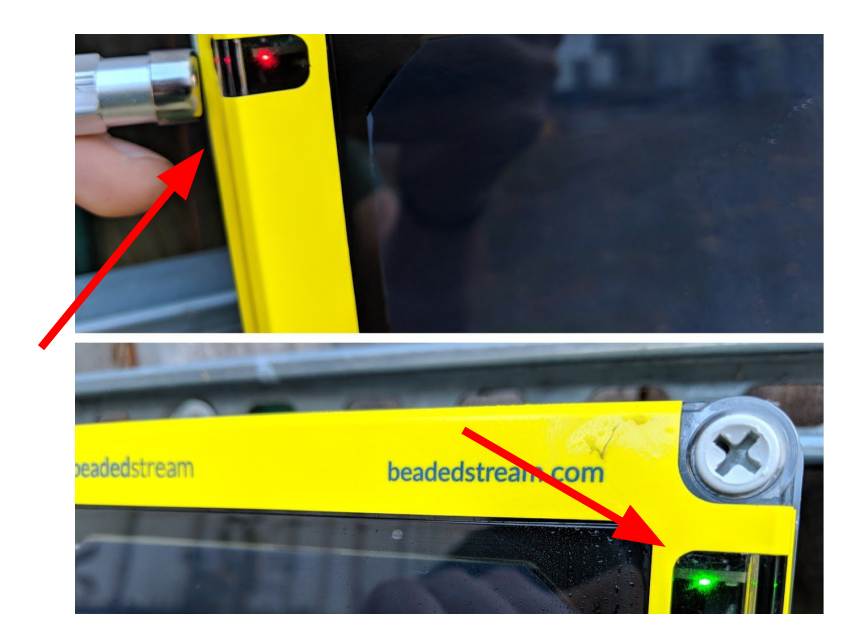

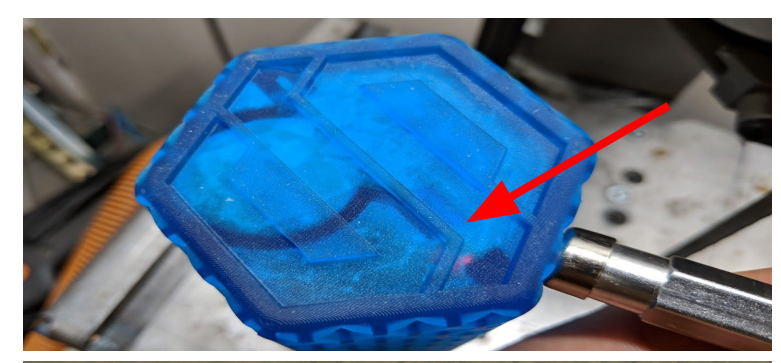

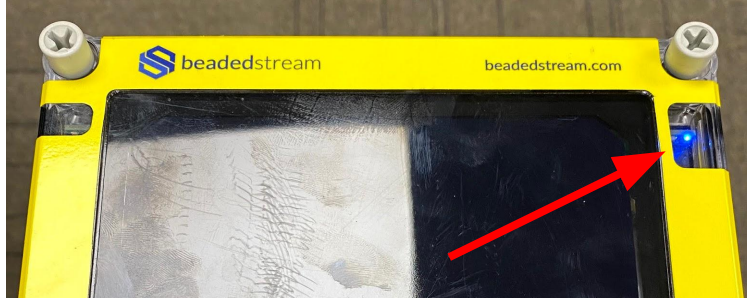

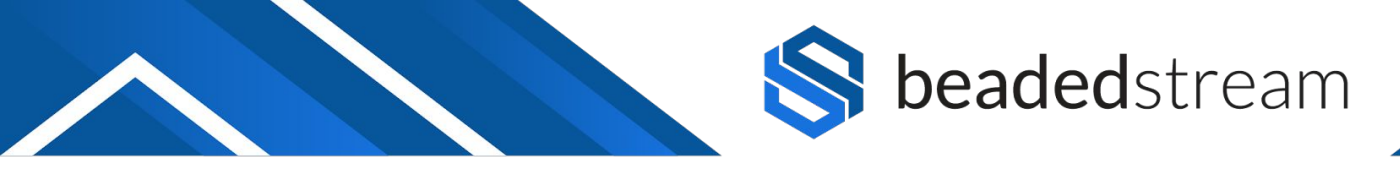

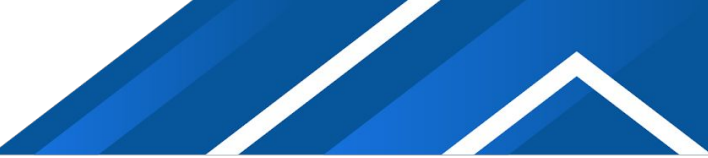

# For more advanced settings, contact the **beaded** stream **team**

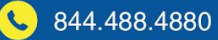